## UPDATING CONTACT\DEMOGRAPHICS INFORMATION

- Login to FACTS Parent Portal here: https://sfds-oh.client.renweb.com/pwr/
- Click 'Web Forms' on the left-hand menu and select 'Family Demographic Form' on the right.

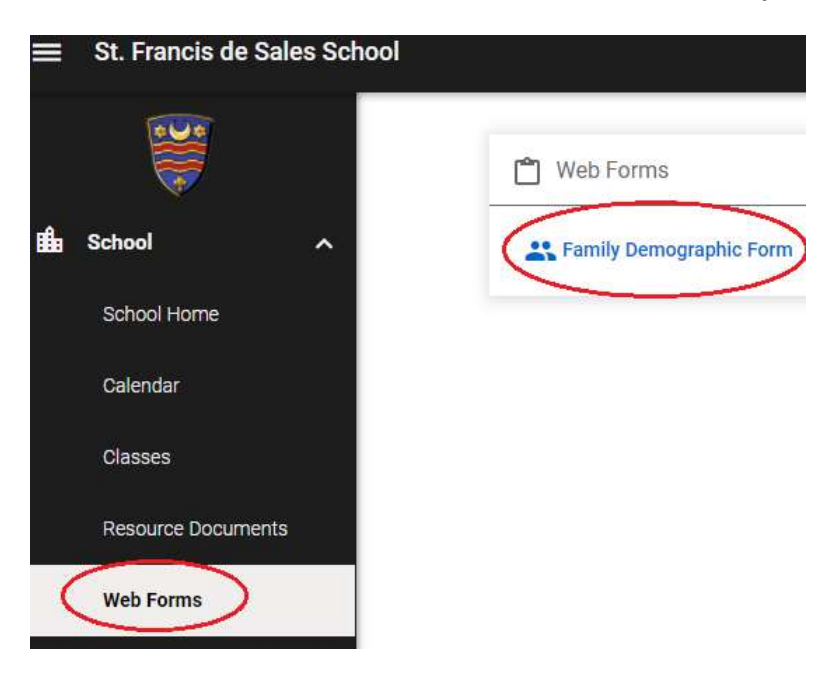

- Click on respective form button and add/update applicable information and click 'Save' at the bottom of each form.

| Stenson                                                                              | Student Demographic Forr                           |
|--------------------------------------------------------------------------------------|----------------------------------------------------|
| Student Medical                                                                      |                                                    |
| Stenson                                                                              | Student Medical Form                               |
| Custodial Parent                                                                     | <u>s</u>                                           |
| Stenson                                                                              | Custodial Parent Form                              |
| Stenson                                                                              | Custodial Parent Form                              |
|                                                                                      |                                                    |
| Emergency Cont<br>Stenson                                                            | acts:<br>Emergency Contacts                        |
| Emergency Cont<br>Stenson                                                            | acts:<br>Emergency Contacts                        |
| Emergency Cont<br>Stenson<br><u>Transportation</u><br>Stenson                        | acts:<br>Emergency Contacts<br>Transportation Form |
| Emergency Cont<br>Stenson<br><u>Transportation</u><br>Stenson<br><u>Grandparents</u> | acts:<br>Emergency Contacts<br>Transportation Form |

If you have any questions, please contact Dave Stenson (dstenson@cdeducation.org)